# **C**ONCATÉNATION DE CHAÎNES DE TEXTE

### Microsann

## **O**PÉRATIONS

Cet exposé s'appuie sur Excel 2007.

On utilise l'esperluette « & » (et commercial) comme opérateur de calcul ou la fonction Texte «CONCATENER » pour combiner (concaténer) une ou plusieurs chaînes de texte en vue d'obtenir un seul élément de texte. Par exemple :

Si le contenu de la cellule A1 est "ci-", et de la cellule B1 : "après"

La formule =A1&B1 renvoie la même valeur que =CONCATENER(A1,B1), c'est-à-dire "ci-après".

Deux applications sont expliquées ci-dessous :

- 1. Création d'une phrase à partir de la valeur des cellules d'un tableau.
- 2. Combiner des noms et prénoms

# APPLICATION 1

#### <u>But</u> :

Assembler plusieurs chaînes de caractères (texte1, texte2, ...) de façon à n'en former qu'une seule. texte1;texte2; ... représentent les 2 à 255 éléments de texte à assembler en un seul élément de texte. Les éléments de texte

peuvent être des chaînes de caractères, des nombres ou des références à des cellules uniques.

#### Syntaxe :

- CONCATENER (texte1;texte2;...)
- Ou = texte1 & texte2&...

#### <u>Exemple</u>

À partir du tableau ci-dessous, créer un texte indiquant pour chaque élève sa moyenne en Français

|   | А           | В        | С         | D         | E         |  |
|---|-------------|----------|-----------|-----------|-----------|--|
| 1 |             | Brigitte | Françoise | Cassandra | Catherine |  |
| 2 |             | note /20 | note /20  | note /20  | note /20  |  |
| 3 | Français    |          |           |           |           |  |
| 4 | grammaire   | 15       | 14        | 16        | 16        |  |
| 5 | orthographe | 16       | 13        | 17        | 18        |  |
| 6 | conjugaison | 15       | 15        | 17        | 17        |  |
| 7 | dictée      | 17       | 13        | 18        | 16        |  |
| 8 |             |          |           |           |           |  |

Ou peut ainsi obtenir en entrant la formule suivante en C11 : ="La moyenne en Français de "&A11&" est de :

"&MOYENNE(B4:B7), la valeur:

#### Le résultat final est :

| 10 |           |                                                    |  |  |  |
|----|-----------|----------------------------------------------------|--|--|--|
| 11 | Brigitte  | La moyenne en Français de Brigitte est de : 15,75  |  |  |  |
| 12 | Françoise | La moyenne en Français de Françoise est de : 13,75 |  |  |  |
| 13 | Cassandra | La moyenne en Français de Cassandra est de : 17    |  |  |  |
| 14 | Catherine | La moyenne en Français de Catherine est de : 16,75 |  |  |  |
| 15 |           |                                                    |  |  |  |

# **C**ONCATÉNATION DE CHAÎNES DE TEXTE

### Microsann

## APPLICATION 1 COMBINER DES NOMS ET DES PRÉNOMS

#### But :

Créer une seule colonne Nom complet dans la colonne C (concaténation) à partir des valeurs des colonnes A et B.

|   | А                                      | В                               | С                   | D                   |  |
|---|----------------------------------------|---------------------------------|---------------------|---------------------|--|
| 1 | first name, christian name, given name | last name, surname, family name |                     | name, full name     |  |
| 2 | property                               | 200                             | concaténation       | nom complet         |  |
| 3 | prenom                                 | nom                             | concatenation       | nom                 |  |
| 4 | Jacques                                | Durand                          | Jacques Durand      | Jacques Durand      |  |
| 5 | Jean-Yves                              | Romagné                         | Jean-Yves Romagné   | Jean-Yves Romagné   |  |
| 6 | Gilles                                 | Le Cam                          | Gilles Le Cam       | Gilles Le Cam       |  |
| 7 | Jean-Pierre                            | Bernert                         | Jean-Pierre Bernert | Jean-Pierre Bernert |  |
| ~ |                                        |                                 |                     |                     |  |

#### Syntaxe de la formule dans la colonne concaténation :

- Formule en C4 --> =A4&" "&B4
- Formule en C5 --> =A5&" "&B5
- Formule en C6 --> =A6&" "&B6
- Formule en C7 --> =A7&" "&B7

Remarque : pour introduire un espace on ajoute &" "

Pour remplacer la formule par les résultats dans la plage D4 :D7, sélectionner les cellules C4 :C7 et, dans le groupe **Pressepapiers** de l'onglet **Accueil**, cliquer sur **Copier**, sélectionner D4 :D7 puis cliquer Coller / <u>Coller des valeurs</u>.

| Le contenu (formule) de la cellule   | C4 est · | C4 | • | ()      | <i>f</i> ∞ =A4&" "&B4 |
|--------------------------------------|----------|----|---|---------|-----------------------|
| Le contenta (formale) de la centale  | C4 C3L . |    |   |         |                       |
| Celui de la cellule DA (texte) est : | D4       | -  | 0 | $f_{x}$ | Jacques Durand        |
|                                      |          |    |   |         |                       |